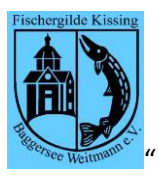

| Berechtigung                                                                                                    | <b>Erklärung</b><br>Sofern Sie für andere Mitglieder Fänge<br>erfassen wollen, benötigen Sie den Zugang<br>über die Eventverwaltung. Für die<br>Erfassung Ihrer eigenen Fänge müssen Sie<br>angemeldet sein.                                                                                                    |  |  |  |
|----------------------------------------------------------------------------------------------------|----------------------------------------------------------------------------------------------------|--|--|--|
| Fanglisten<br>Wer darf was?                                                                                                    | <ul> <li>Im System der Fischergilde Kissing gibt es unterschiedliche Fanglisten-Typen, und zwar:</li> <li>N = Fangliste in Bezug zur Jahreskarte</li> <li>T = Fangliste in Bezug zu einer Tageskarte</li> <li>S = Fangliste in Bezug zu einem speziellen Event (z.B. Vatertagsfischen)</li> <li>J = Fangliste in Bezug zu einem Jugendfischen</li> <li>Für die Erfassung der eigenen Fänge ist dies nur für die Fanglistentypen N und Tmöglich.</li> <li>Berechtigte Personen dürfen für die Fanglistentypen S und J die Fänge erfassen.</li> </ul> |  |  |  |
| ID LfdNr Jahr Bezeichnung Abgegeben? Anzeigen?                                                                                                    | Sie sehen in der Übersicht die Fanglisten.                                                                                                    |  |  |  |
| 8 1 2021 Fangliste - beitragsrelevant für 2021 Nein la                                                                                                    | für welche Sie die Erfassung durchführen<br>können. Klicken Sie auf den Button "Ja" in<br>der Spalte "Anzeigen?"                                                                                                    |  |  |  |
| Fangliste       8       Lfdnr       1       Mitglied       1781       Mustermann Klaus         Fangjahr:       2021       Aktionen:       NEUER FANG       FL ABSCHLIESSEN         Pos       Vann       Wa Mas       Au | Es werden Ihnen die bereits erfassten<br>Fänge angezeigt (in unserem Beispiel ist<br>die Übersicht leer, denn es wurde noch<br>nichts erfasst)                                                                                                    |  |  |  |
| Keine Fangergebnisse im Jahr 2021 gefunden                                                                                                    | Wählen Sie nun Neuer Fang"                                                                                                    |  |  |  |
| NEUER FANG                                                                                                    | wannen sie nun "weuer Fang                                                                                                    |  |  |  |

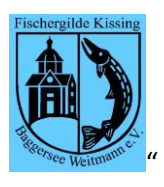

## Dokumentation / Anleitung "Fänge erfassen"

| М                         | itglied        |             | 1781                      |     |        |         |         |        |
|---------------------------|----------------|-------------|---------------------------|-----|--------|---------|---------|--------|
| St                        | atus:          |             | Bitte neue Daten eingeben |     |        |         |         |        |
| GE                        | Fangen a       | M:          | 23.02.2021 ©              |     |        |         |         |        |
| GE                        | WÄSSER         | Weitmannsee |                           |     |        |         |         |        |
| FIS                       | FISCHART Hecht |             |                           |     |        |         |         |        |
| AN                        | ANZAHL 1       |             |                           |     |        |         |         |        |
| GE                        | GEWICHT 5.5    |             |                           |     |        |         |         |        |
| Neu bestaetigen Abbrechen |                |             |                           |     |        |         |         |        |
| Pos                       | Wann           | Wo          |                           | Was | Anzahl | Gewicht | Ändern? | Lösche |
|                           | FL ABSC        | :HLI<br>ACH | ESSEN                     |     |        |         |         |        |

Ändern bzw. Löschen

Sie erhalten nun die Möglichkeit, Ihren Fang einzutragen.

Status: zeigt Ihnen ggf. Fehler der Eingabe an

Gefangen am: es wird das aktuelle Tagesdatum vorgegeben, welches Sie natürlich ändern können Gewässer: sofern Sie an einem Event teilnehmen, wird das Gewässer voreingestellt ansonsten ist es leer und Sie müssen aus der Dropdown-Liste das gültige Gewässer auswählen Fischart: aus der Liste der möglichen Fischarten auswählen

Anzahl: eine ganze Zahl > 0 eintragen Gewicht: das Gewicht (kg) mit Dezimalen eingeben (Komma oder Punkt) Und dann den Button "Neu bestätigen" drücken

Oder **Abbrechen**, sofern Sie die Eingabe abbrechen wollen

Die soeben erfasste Position wird nun angezeigt und Sie können nun mit Ändern, Löschen oder Neuer Eintrag fortfahren Fanglisten müssen als "abgeschlossen" gekennzeichnet werden, damit Ihre Existenz für die Beitragsrechnung entsprechend berücksichtigt werden kann. Sobald eine Fangliste als "abgeschlossen" gekennzeichnet ist, können keine weiteren Einträge mehr erfolgen.

Sobald eine Fangliste als "abgeschlossen" gekennzeichnet ist, erscheint dieser Button. Mit diesem Button können Sie die Fangliste wieder öffnen und weitere Einträge hinzufügen bzw. diese ändern oder löschen

Der Ablauf ist wie oben beschrieben, nur die angezeigten Button ändern sich entsprechend der gewünschten Funktion.